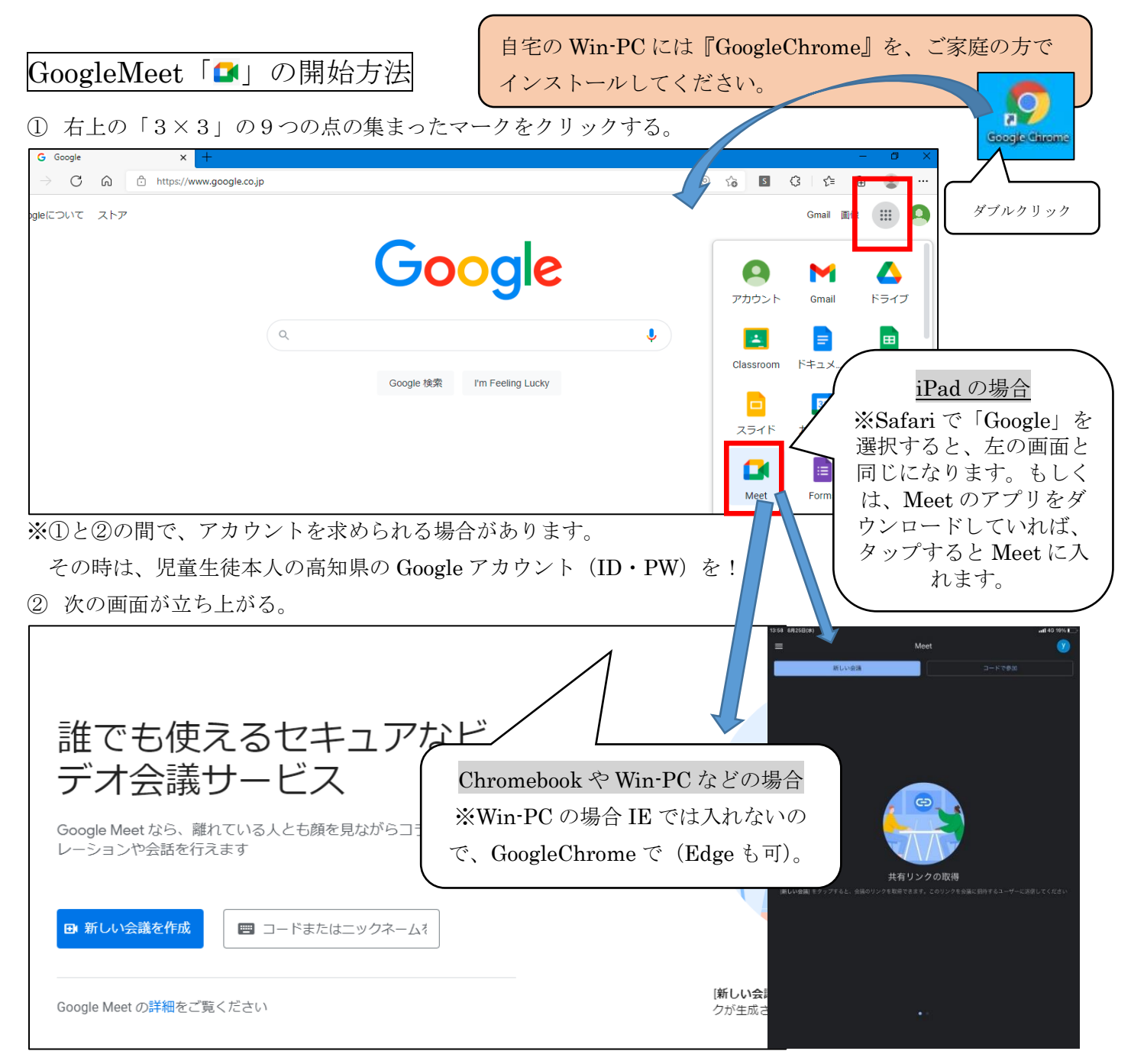

③ 「コードまたはニックネームを」に、学校より教えてもらった『会議コード』を入力し、すぐ右にある「参加」をクリックする。

| 誰でも使えるセキュアなビ<br>デオ会議サービス<br>Google Meet なら、離れている人とも顔を見ながらコラボ<br>レーションや会話を行えます | Inter Control of Control of Contro |
|-------------------------------------------------------------------------------|----------------------------------------------------------------------------------------------------|
| Google Meet の詳細をご覧ください                                                        | [新し<br>クがら<br>                                                                                                    |

-1-

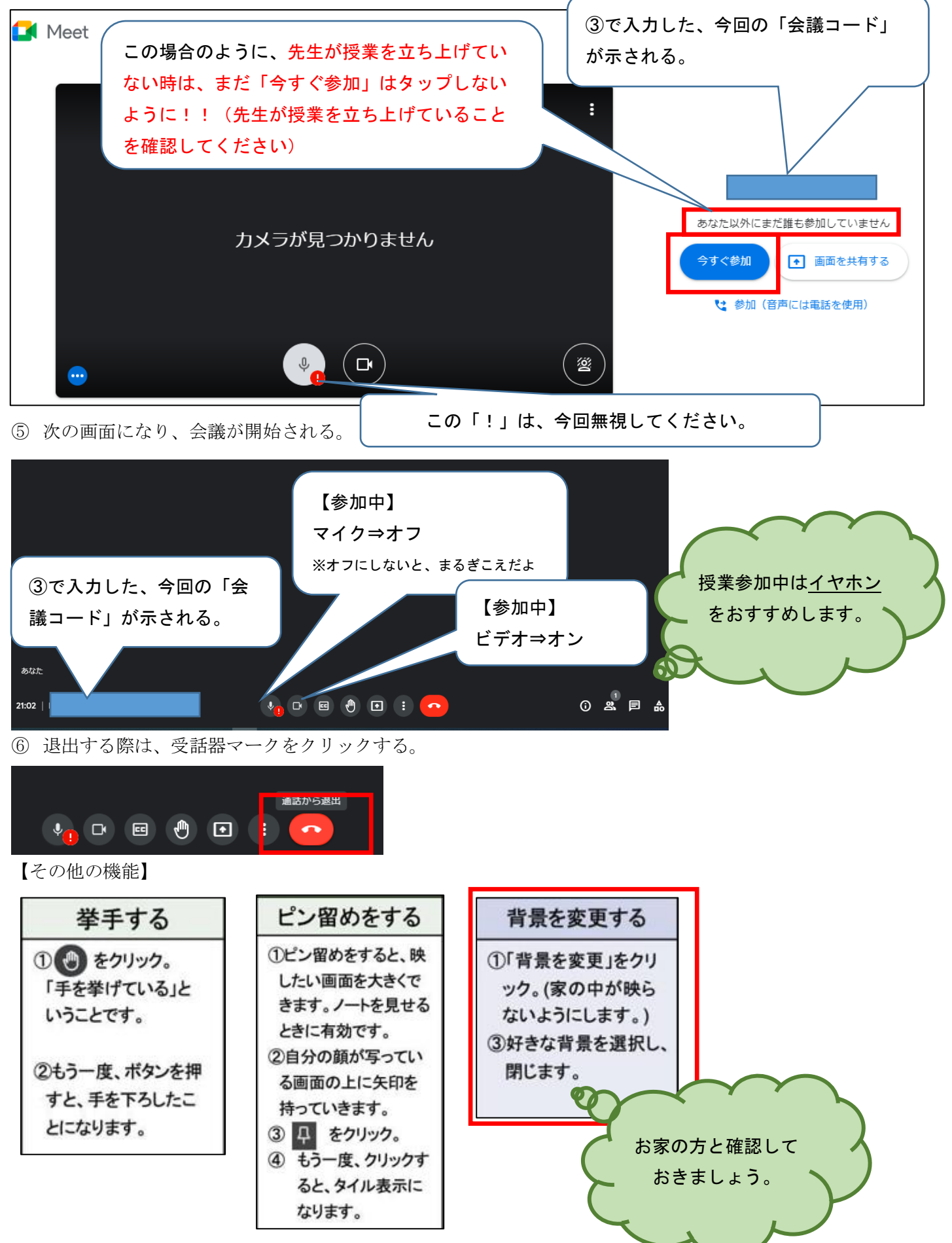

## 途中で高知県 Google アカウントを求められる場合

○次の場合、高知県 Google アカウントを求められます。

・初めてのログインの時

・一度ログアウトして、次にログインする時

## 【手順】

(1) 自分の「〇〇〇〇〇〇@g. kochinet. ed. jp」までを入力する。

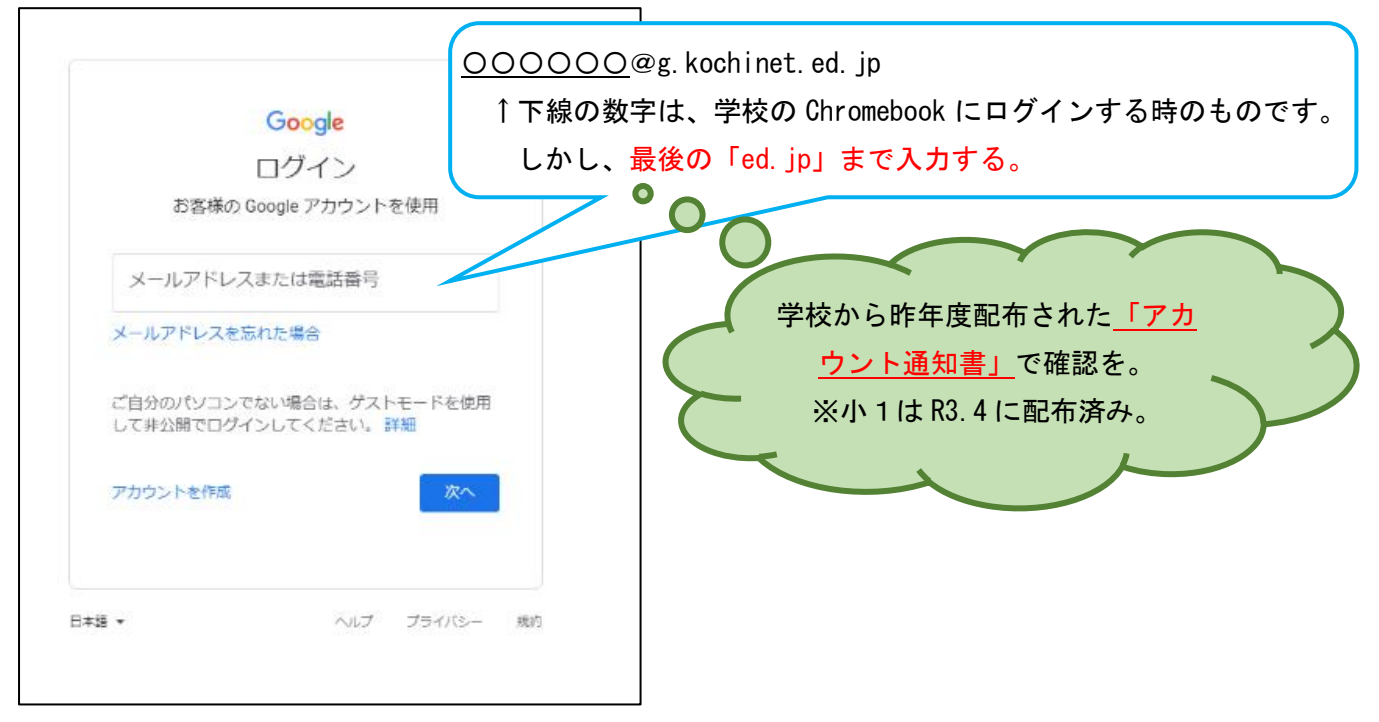

(2) パスワードを入力する。

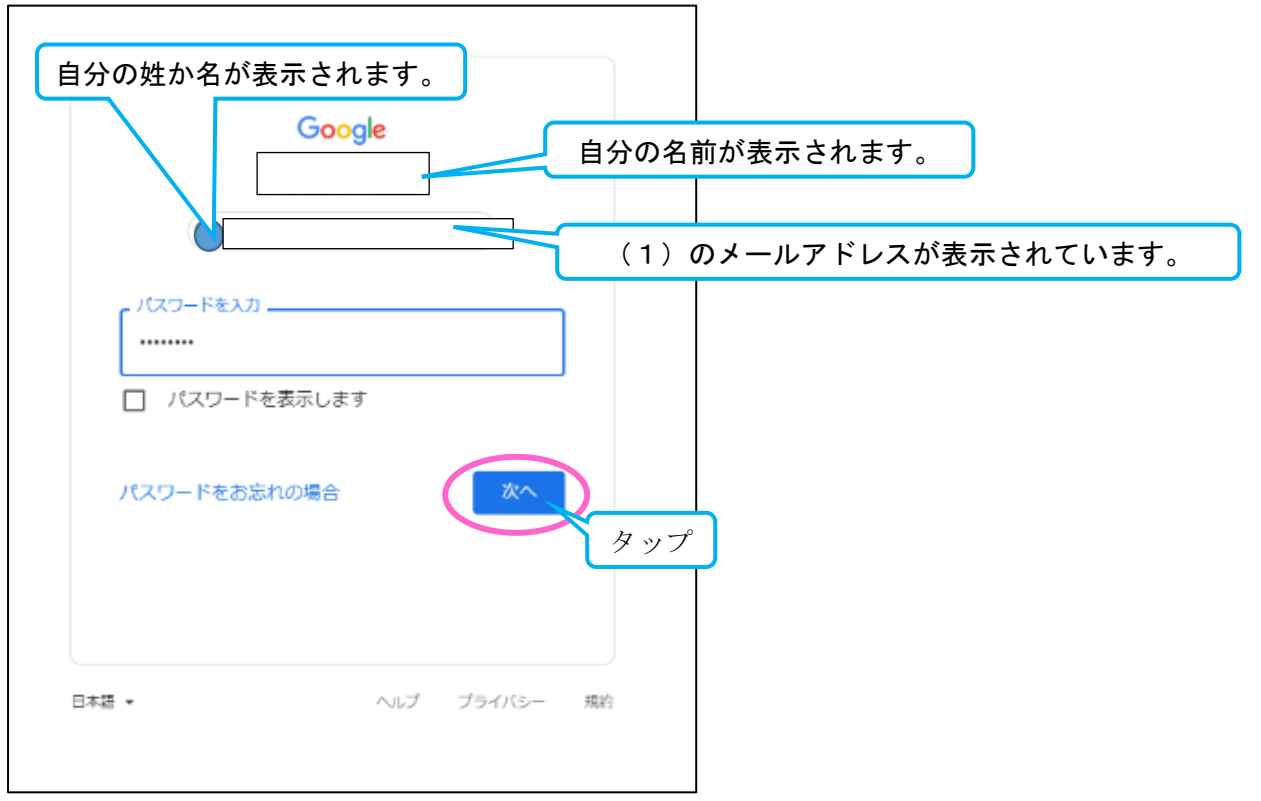